# Você sabe o que é o MTR?

Você sabe o que é o MTR?

O MTR é uma ferramenta de diagnóstico da rede que combina as funcionalidades dos comandos ping e traceroute.

Ao iniciar, o **MTR** investiga a conexão de rede entre o computador local em que ele está sendo executado (*host*) e o outro, indicado pelo usuário (*hostname*) — enviando pacotes com TTLs propositalmente baixos. Ele envia os pacotes continuamente e registra os tempos de resposta dos roteadores participantes. Isto permite exibir os percentuais e tempos de resposta da rota via Internet até o destino.

Um repentino aumento na quantidade de pacotes perdidos ou no tempo de resposta é um indicador de que há um link ruim ou apenas sobrecarregado na rota. O MTR trabalha enviando pacotes ICMP e incrementa o valor do TTL até encontrar uma rota entre a fonte (onde ele é executado) e o destino.

Ao combinar o uso do ping com o traceroute, se torna uma ferramenta poderosa para diagnosticar a sua rede.

#### Como utilizar o MTR no windows ?

Fazer o download da aplicação no link: https://wiki.mandic.com.br/downloads/mtr.rar

1

•

Digite no campo HOST (1) o nome do domínio ou IP. Após a inserção, clique no botão START(2).

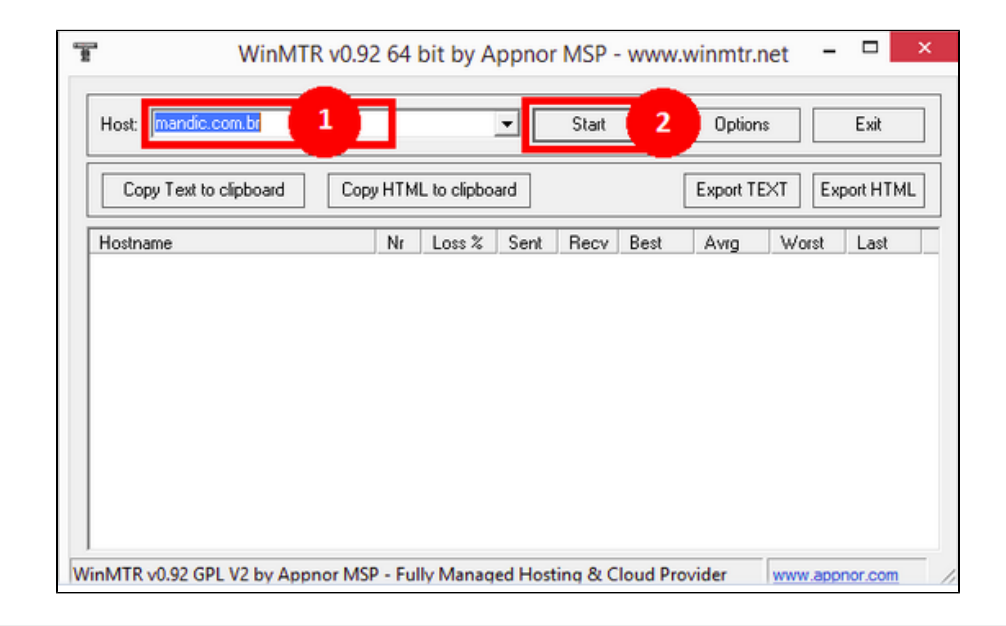

2

O resultado será semelhante a esta imagem abaixo.

| Host: mandic.com.br                    |     |              | <u> </u> | Stop |      | Option   | IS    | Exit      |
|----------------------------------------|-----|--------------|----------|------|------|----------|-------|-----------|
| Copy Text to clipboard Copy            | HTM | 1L to clipbo | ard      |      |      | Export T | EXT E | port HTML |
| Hostname                               | Nr  | Loss %       | Sent     | Recv | Best | Avrg     | Worst | Last      |
| 10.0.216.1                             | 1   | 0            | 13       | 13   | 0    | 0        | 1     | 0         |
| PPTPDSVR                               | 2   | 0            | 13       | 13   | 2    | 3        | 6     | 4         |
| static.201.20.44.13.datacenter1.com    | 3   | 0            | 13       | 13   | 1    | 4        | 15    | 4         |
| ge-0-0-0-edge-01.sp1.net.alog.com.br   | 4   | 0            | 13       | 13   | 2    | 8        | 24    | 5         |
| port-channel3.2000-edge-01.rj1.net.a   | 5   | 0            | 13       | 13   | 9    | 15       | 44    | 14        |
| 201-28-134-202.customer.tdatabrasil    | 6   | 0            | 13       | 13   | 9    | 11       | 15    | 14        |
| 187-100-39-37.dsl.telesp.net.br        | 7   | 0            | 13       | 13   | 9    | 15       | 43    | 9         |
| et2-0-0-101-grtriotw1.net.telefonicagl | 8   | 0            | 13       | 13   | 19   | 23       | 29    | 23        |
| xe1-3-0-0-grtrioem2.red.telefonica-wh  | 9   | 0            | 13       | 13   | 28   | 32       | 53    | 29        |
| xe-0-0-6-0-grtsaosi3.net.telefonicaglo | 10  | 0            | 13       | 13   | 27   | 49       | 103   | 30        |
| te0-2-0-3-grasaotm2.net.telefonicaglo  | 11  | 0            | 13       | 13   | 28   | 29       | 31    | 29        |
| xe1-0-5-0-grasaotm1.priv.net.telefoni  | 12  | 0            | 13       | 13   | 26   | 28       | 31    | 28        |
| cloudflare-xe-10-2-0-grasaotm1.net.te  | 13  | 0            | 13       | 13   | 16   | 17       | 19    | 18        |
| 104.20.22.197                          | 14  | 0            | 13       | 13   | 14   | 17       | 19    | 17        |
|                                        |     |              |          |      |      |          |       |           |

() Como utilizar o MTR no Linux?

Para sistemas operacionais da distribuição Redhat, obtenha o MTR da seguinte forma:

sudo yum install -y mtr

Para sistemas operacionais da distribuição Debian, obtenha o MTR com o seguinte comando:

sudo apt-get Install -y mtr

1

Para executar o MTR digite no terminal "mtr". Dessa maneira será aberta a aplicação MTR:

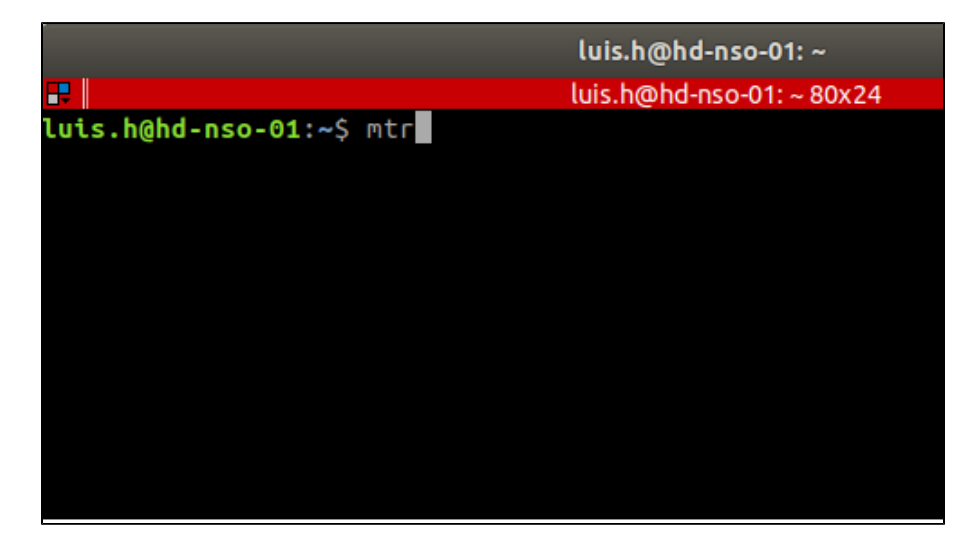

| My traceroute 😑 🗎   |        |       |          |      |       |       |  |  |  |  |
|---------------------|--------|-------|----------|------|-------|-------|--|--|--|--|
| Hostname: localhost | 1,00 ‡ | Pau   | Res      | tart | About | Quit  |  |  |  |  |
| Hostname            | Loss   | Snt I | Last Avg | Best | Worst | StDev |  |  |  |  |
| localhost           | 0,0%   | 64    | 0 0      | 0    | 0     | 0,07  |  |  |  |  |
|                     |        |       |          |      |       |       |  |  |  |  |

2

Para executar o MTR diretamente no terminal, digite "mtr -bte" nele.

|                                                |                 | luis.    | h@hd-ns | o-01: ~ |               |        |      |      |       |  |  |
|------------------------------------------------|-----------------|----------|---------|---------|---------------|--------|------|------|-------|--|--|
| luis.h@hd-nso-01:~ 80x24                       |                 |          |         |         |               |        |      |      |       |  |  |
| My traceroute [v0.92]                          |                 |          |         |         |               |        |      |      |       |  |  |
| d-nso-01 (10.22.5.68) 2020-10-21T09:53:16-0300 |                 |          |         |         |               |        |      |      |       |  |  |
| eys: Help                                      | Display mode    | Restart  | statis  | tics    | <b>O</b> rder | of fie | lds  | quit |       |  |  |
|                                                | Packets Pings   |          |         |         |               |        |      |      |       |  |  |
| Host                                           |                 |          | Loss%   | Snt     | Last          | Avg    | Best | Wrst | StDev |  |  |
| <ol> <li>_gateway</li> </ol>                   | (10.22.5.1)     |          | 0.0%    | 22      | 0.3           | 0.4    | 0.3  | 0.5  | 0.0   |  |  |
| 2. 187-45-17                                   | 7-9.static.host | dime.com | 0.0%    | 22      | 0.6           | 2.8    | 0.4  | 48.6 | 10.2  |  |  |
| <ol> <li>embratel-0</li> </ol>                 | 52-0-0-15-iacc0 | 1.jpa.em | 0.0%    | 22      | 0.8           | 0.8    | 0.6  | 1.0  | 0.1   |  |  |
| 4. 200.244.8                                   | 1.57 (200.244.8 | 1.57)    | 13.6%   | 22      | 0.8           | 1.2    | 0.8  | 5.5  | 1.1   |  |  |
| 5. 200.244.8                                   | 1.249 (200.244. | 81.249)  | 0.0%    | 22      | 9.4           | 9.5    | 9.2  | 9.8  | 0.1   |  |  |
| 6. ebt-B8501                                   | -tcore01.rjo.em | bratel.n | 0.0%    | 22      | 65.2          | 64.4   | 62.0 | 66.1 | 1.1   |  |  |
| [MPLS: Lb]                                     | L 25057 Exp 0 S | 1 TTL 1  | ]       |         |               |        |      |      |       |  |  |
| 7. ebt-H0-3-:                                  | l-0-agg03.rjo.e | mbratel. | 0.0%    | 22      | 54.3          | 54.3   | 54.0 | 54.6 | 0.2   |  |  |
| 8. peer-B54-a                                  | agg03.rjo.embra | tel.net. | 0.0%    | 21      | 63.9          | 61.7   | 61.1 | 63.9 | 0.7   |  |  |
| 9. 108.170.2                                   | 51.81 (108.170. | 251.81)  | 0.0%    | 21      | 60.8          | 60.9   | 60.7 | 61.1 | 0.1   |  |  |
| 10. 108.170.2                                  | 28.7 (108.170.2 | 28.7)    | 0.0%    | 21      | 63.3          | 63.3   | 63.1 | 63.4 | 0.1   |  |  |
| <pre>l1. dns.google</pre>                      | e (8.8.8.8)     |          | 0.0%    | 21      | 63.2          | 63.3   | 63.1 | 64.1 | 0.2   |  |  |

Descomplicando o resultado:

# Linux:

| luis                                                 | .h@hd-ns | io-01: ~ |       |         |        |        |        |  |  |  |
|------------------------------------------------------|----------|----------|-------|---------|--------|--------|--------|--|--|--|
| luis.h@hd-nso-01: ~ 80x24                            |          |          |       |         |        |        |        |  |  |  |
| My trac                                              | eroute   | [v0.9    | 2]    |         |        |        |        |  |  |  |
| id-nso-01 (10.22.5.68)                               |          |          | 2     | 2020-10 | -21T09 | :53:10 | 5-0300 |  |  |  |
| eys: Help Display mode Restart                       | statis   | tics     | Order | of fie  | lds    | quit   |        |  |  |  |
|                                                      | Pack     | ets      |       |         |        |        |        |  |  |  |
| Host                                                 | Loss%    | Snt      | Last  | Avg     | Best   | Wrst   | StDev  |  |  |  |
| <ol> <li>_gateway (10.22.5.1)</li> </ol>             | 0.0%     | 22       | 0.3   | 0.4     | 0.3    | 0.5    | 0.0    |  |  |  |
| <ol> <li>187-45-177-9.static.hostdime.com</li> </ol> | 0.0%     | 22       | 0.6   | 2.8     | 0.4    | 48.6   | 10.2   |  |  |  |
| <ol><li>embratel-G2-0-0-15-iacc01.jpa.em</li></ol>   | 0.0%     | 22       | 0.8   | 0.8     | 0.6    | 1.0    | 0.1    |  |  |  |
| 4. 200.244.81.57 (200.244.81.57)                     | 13.6%    | 22       | 0.8   | 1.2     | 0.8    | 5.5    | 1.1    |  |  |  |
| 5. 200.244.81.249 (200.244.81.249)                   | 0.0%     | 22       | 9.4   | 9.5     | 9.2    | 9.8    | 0.1    |  |  |  |
| <ol><li>ebt-B8501-tcore01.rjo.embratel.n</li></ol>   | 0.0%     | 22       | 65.2  | 64.4    | 62.0   | 66.1   | 1.1    |  |  |  |
| [MPLS: Lbl 25057 Exp 0 S 1 TTL 1                     | ]        |          |       |         |        |        |        |  |  |  |
| <ol><li>ebt-H0-3-1-0-agg03.rjo.embratel.</li></ol>   | 0.0%     | 22       | 54.3  | 54.3    | 54.0   | 54.6   | 0.2    |  |  |  |
| <ol><li>peer-B54-agg03.rjo.embratel.net.</li></ol>   | 0.0%     | 21       | 63.9  | 61.7    | 61.1   | 63.9   | 0.7    |  |  |  |
| 9. 108.170.251.81 (108.170.251.81)                   | 0.0%     | 21       | 60.8  | 60.9    | 60.7   | 61.1   | 0.1    |  |  |  |
| .0. 108.170.228.7 (108.170.228.7)                    | 0.0%     | 21       | 63.3  | 63.3    | 63.1   | 63.4   | 0.1    |  |  |  |
| l1. dns.google (8.8.8.8)                             | 0.0%     | 21       | 63.2  | 63.3    | 63.1   | 64.1   | 0.2    |  |  |  |

Windows:

| How. Interfact conten                   |    |        |      | Stop |      | option | , _ L | Los  |
|-----------------------------------------|----|--------|------|------|------|--------|-------|------|
| Copy Text to clipboard                  |    | 4      | 2    | 2    | 4    |        | 6     | 7    |
|                                         |    | 1      | 2    | 3    | 4    | 5      | D     |      |
| Hostname                                | Nr | Loss % | Sent | Recv | Best | Avig   | Worst | Last |
| 10.0.216.1                              | 1  | U      | 13   | 13   | 0    | U      | 1     | 0    |
| PPTPDSVR                                | 2  | 0      | 13   | 13   | 2    | 3      | 6     | 4    |
| static.201.20.44.13.datacenter1.com     | 3  | 0      | 13   | 13   | 1    | 4      | 15    | 4    |
| ge-0-0-0-edge-01.sp1.net.alog.com.br    | 4  | 0      | 13   | 13   | 2    | 8      | 24    | 5    |
| port-channel3.2000-edge-01.ŋ1.net.a     | 5  | U      | 13   | 13   | 9    | 15     | 44    | 14   |
| 201-28-134-202 customer.tdatabrasil     | 5  | U      | 13   | 13   | 9    | 11     | 15    | 14   |
| 187-100-39-37. dsl.telesp.net.br        |    | U      | 13   | 13   | 9    | 15     | 43    | 9    |
| etz-u-u-101-gitnotw1.net.telefonicagi   | 8  | U      | 13   | 13   | 19   | 23     | 29    | 23   |
| xe 1-3-0-0-gritiloem2.red.telefonica-wn | 3  | 0      | 13   | 13   | 28   | 32     | 102   | 29   |
| xe-u-u-o-u-grisaosis.net.telefonicagio  | 11 | 0      | 13   | 13   | 20   | 45     | 21    | 30   |
| teo-2-0-3-grasaotm2, net telefonicagio  | 12 | 0      | 10   | 10   | 20   | 23     | 21    | 20   |
| aleudilase va 10.2.0 executerioni       | 12 | 0      | 10   | 10   | 20   | 17     | 10    | 20   |
| 104 20 22 197                           | 14 | 0      | 10   | 10   | 14   | 17     | 10    | 17   |
| 104.20.22.137                           | 14 | 0      | 13   | 15   | 14   | 17     | 15    | 17   |
|                                         |    |        |      |      |      |        |       |      |
|                                         |    |        |      |      |      |        |       |      |
|                                         |    |        |      |      |      |        |       |      |

- 1 LOSS%: Esta coluna mostra qual a porcentagem de perda em determinado salto.
- 2 SENT: Esta coluna mostra quantos pacotes foram enviados.
- 3 RECV: Esta coluna mostra quantos pacotes foram recebidos.
- 4 BEST: Esta coluna mostra o melhor tempo em determinado salto.
- 5 AVRG: Esta coluna mostra a média de tempo entre os saltos.
- 6 WORST: Esta coluna mostra o pior tempo em determinado salto

7 - LAST: Esta coluna mostra o tempo obtido para o último pacote.

STDEV - Esta coluna mostra a média de tempo entre saltos.

## Avançado:

Muitos observam esse LOSS (perda) em determinados saltos e entendem como falha, mas essa informação só poderia ser considerada uma falha se esse LOSS se estendesse até o último salto (dns.google).

No exemplo abaixo, nos saltos destacados em vermelho, há LOSS por restrição (QoS, Policy e firewall, por exemplo) no cliente responsável pelo salto, porém o LOSS não se estende até o fim, portanto, não é considerado uma perda.

Outra informação para garantir que não existem perdas é a quantidade de pacotes enviados (SNT). No salto 1 (ainda dentro da rede do cliente) são enviados 80 pacotes e todos são recebidos no último salto (dns.google).

| My tracer                                     | route |     |      |      |      |       | - • • |
|-----------------------------------------------|-------|-----|------|------|------|-------|-------|
| Hostname: 8.8.8.8 1,0                         | 0 ‡   | Pa  | use  | Rest | art  | About | Quit  |
| Hostname                                      | Loss  | Snt | Last | Avg  | Best | Worst | StDev |
| _gateway                                      | 0,0%  | 80  | ) 0  | 0    | 0    | 0     | 0,07  |
| 187-45-177-9.static.hostdime.com              | 0,0%  | 80  | 0    | 2    | 0    | 62    | 10,15 |
| embratel-G2-0-0-15-iacc01.jpa.embratel.net.br | 0,0%  | 80  | 0    | 0    | 0    | 2     | 0,26  |
| 200.244.81.57                                 | 7,5%  | 80  | 0    | 0    | 0    | 1     | 0,17  |
| 200.244.81.249                                | 6,2%  | 80  | 9    | 9    | 9    | 9     | 0,10  |
| ebt-B8501-tcore01.rjo.embratel.net.br         | 0,0%  | 80  | 64   | 64   | 61   | 66    | 1,22  |
| ebt-H0-3-1-0-agg03.rjo.embratel.net.br        | 0,0%  | 80  | 54   | 54   | 53   | 54    | 0,19  |
| peer-B54-agg03.rjo.embratel.net.br            | 0,0%  | 80  | 61   | 61   | 61   | 68    | 0,98  |
| 108.170.251.81                                | 0,0%  | 80  | 60   | 60   | 60   | 61    | 0,15  |
| 108.170.228.7                                 | 0,0%  | 80  | 63   | 63   | 63   | 69    | 0,76  |
| dns.google                                    | 0,0%  | 80  | 63   | 63   | 63   | 63    | 0,10  |

### OBS: Para melhor avaliação é importante rodar o teste durante 15 minutos.

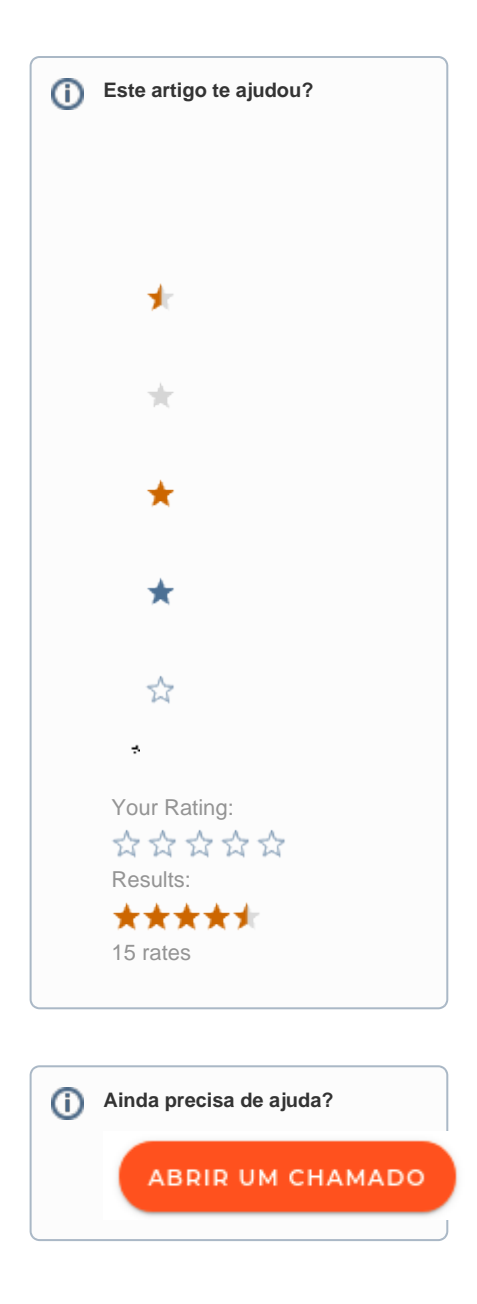